# **1** Connect the Hardware

Unplug the power to turn off your modem, if any, and remove the backup battery if it has one.

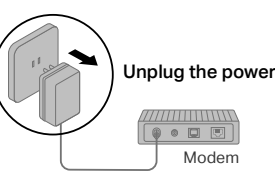

If your internet comes from an Ethernet outlet instead of a DSL / Cable / Satellite modem, connect the router's WAN port to it, then follow steps 3 and 4 to complete the hardware connection.

\*Image may differ from actual product.

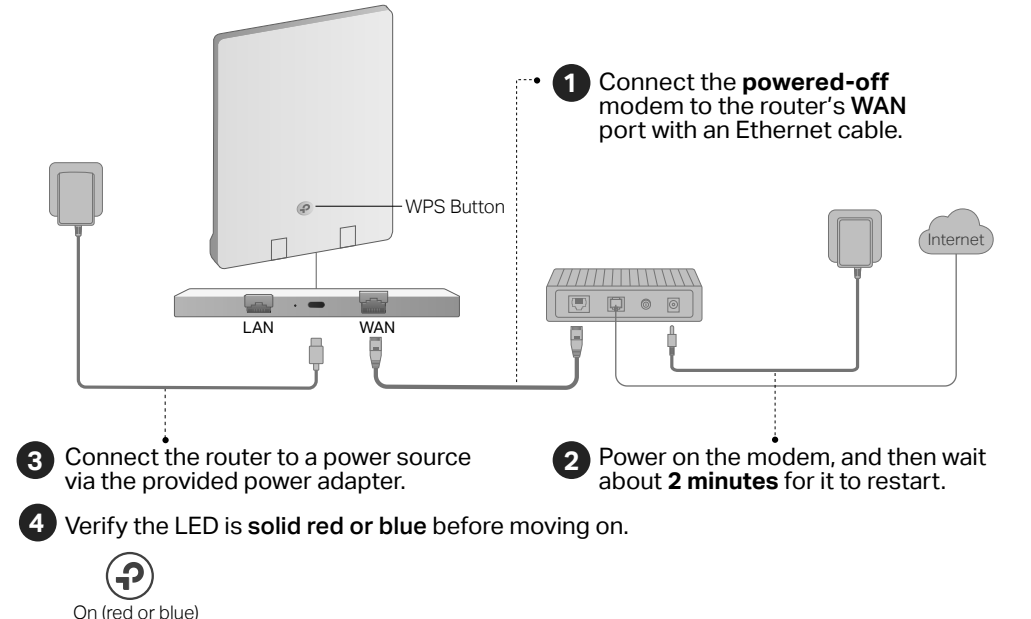

# **2** Set Up the Network

Method ONE: Via TP-Link Tether App

### Method TWO: Via a Web Browser

1. Connect your device to the router wirelessly or with an Ethernet cable.

The default wireless network names (SSIDs) and password are printed on the label at the back of the router.

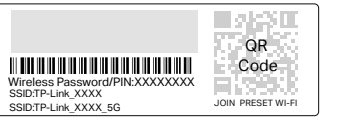

#### 2. Launch a web browser, and enter http://tplinkwifi.net or http://192.168.0.1 in the address bar. Create a password to log in. Note: If the login window does not appear, please refer to Q1 of

Need Help? in this guide.

| http://tplinkwifi.net | Ċ |
|-----------------------|---|
|                       |   |
| New Password:         |   |
|                       |   |
| Confirm Password:     |   |
|                       |   |
| Let's Get Started     |   |

3. Follow the step-by-step instructions to set up the internet connection and register for the TP-Link Cloud service.

(ご) Enjoy the internet !

#### 2. Adhere the router vertically to a flat surface that is out of children's reach.

Note: This equipment shall be installed at a height of less than 2 meters.

CAUTION: 3M adhesives may damage the wall or leave adhesive residue on the wall when removed.

### Caution, Hot Surface

- It is recommended to mount the router to flat and smooth painted walls, tile walls, and other objects. Do not stick it on metal surfaces, so as not to shield the wireless signal.

# 8 Mount the Router on the Wall

router. \*2 extra 3M adhesives are provided for future use.

3M Adhesives

on a wall.

1. Download the Tether app.

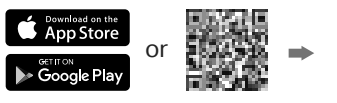

Scan for Tether Tether

2. Open the Tether app and log in with your TP-Link ID.

Note: If you don't have an account, create one first.

3. Tap the + button in the Tether app and select Wireless Router > Standard Routers. Follow the steps to complete the setup and connect to the internet.

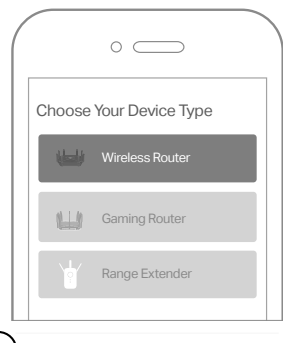

(:) Enjoy the internet ! To enjoy a more complete service from TP-Link, bind your TP-Link ID to the router.

The back area of the router is used for heat dissipation. It works best when the router is mounted

### Method ONE: Via 3M Adhesives\* 1. Tear off the protective paper from the 3M adhesives on the back of the

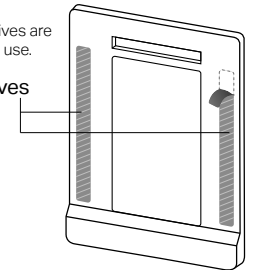

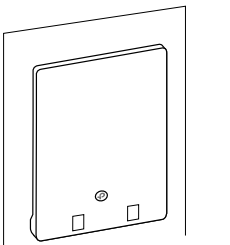

## Method TWO: Via mounting bracket

1. Mount the bracket on the wall in the correct direction with the two provided anchors and screws.

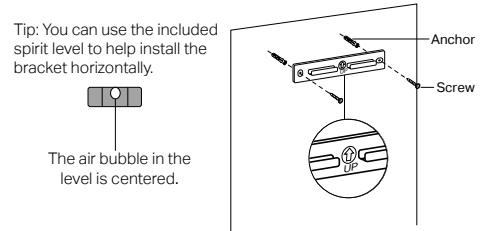

2. Attach the router on the bracket as shown below.

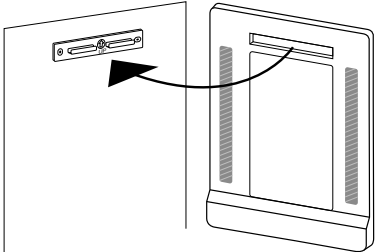

- The device should be used within a temperature range of 0°C-40°C.
- When the router is working, the temperature on its back is high. Do not touch the router with bare hands, and do not stick or directly mount the router to wallpaper, paper, wood, glass, non-heat-resistant paint, foam board, flammable and explosive materials, etc. to avoid burns discoloration, breakage or other accidental injury.

### **TP-Link HomeShield**

TP-Link HomeShield premium security services keep your home network safe with cutting-edge features. Download the Tether app to enjoy.

#### **Network Protection**

Detects cyber threats to keep your privacy and connected devices well protected.

#### Parental Controls Manage online time and block inappropriate content to to maintain healthy online habits.

Quality of Service (QoS) Prioritize your bandwidth needs for a better network-

ing experience.

 $\bigcirc$ **Comprehensive Reports** Gain full statistics and insights to help you know your home network better.

For more details, visit https://www.tp-link.com/homeshield/.

## EasyMesh-Compatible

You can experience strong, stable, and seamless wireless connections throughout your home with EasyMesh.

#### Seamless Roaming

Connects mobile devices to your routers or extenders that provide the best coverage. Devices compatible with EasyMesh also share a single Wi-Fi name so you stay connected in every room.

#### One-Click Settings

Within 2 minutes, press the WPS button on the main router and the satellite device, then the EasyMesh network is all set up. TP-Link routers in factory settings can be connected to form an EasyMesh network directly without any redundant setup.

#### Flexible Scalability

Flexibly scale your home networking with different vendors,\* different topologies, different Protocols and different product categories.

\*Failure may be due to firmware conflicts of different vendors. A better network connection can be established between all APs from TP-Link.

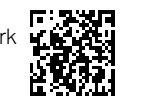

For more information, visit https://www.tp-link.com/easymesh/

Scan for Setup Video

### LED Explanation

| Quickly                | The system is starting up or the router is being                                | Off                 | The router is not powered o |
|------------------------|---------------------------------------------------------------------------------|---------------------|-----------------------------|
| Puising Blue           | router.                                                                         | Solid Red           | WAN port is connected but   |
| Solid Blue             | The router is working normally.                                                 |                     | Internet connection.        |
|                        |                                                                                 | Slowly Pulsing Red  | WAN port is not connected   |
| Slowly<br>Pulsing Blue | disconnection is being established. Do not disconnect or power off your router. | Quickly Pulsing Red | WPS connection failed.      |

## **Need Help?**

- Q1. What should I do if I can't access the web management page?
- Reboot your router and try again.
- If the computer is set to a static IP, change its settings to obtain an IP address automatically.
- Verify that http://tplinkwifi.net is correctly entered in the web browser. Alternatively, enter http://192.168.0.1 or http://192.168.1.1 in the web browser.
- Use another web browser and try again.
- Disable and enable the network adapter in use.
- Q2. What should I do if I can't access the internet?
- · Power off your modem for about 5 minutes, then power it on and check the internet. If your modem has more than one Ethernet port, keep other ports unconnected.
- Check if the internet is working normally by connecting a computer directly to the modern via an Ethernet cable. If it is not, contact your internet service provider.
- Log in to the web management page, and go to the Network Map page to check whether the internet IP address is valid or not. If it's valid, go to Advanced > Network > Internet, click Advanced Settings, select Use the Following DNS Addresses, set the primary DNS to 8.8.8.8, and set the secondary DNS to 8.8.4.4. If it is not, check the hardware connection or contact your internet service provider.
- For cable modem users, log in to the web management page of the router and go to Advanced > Network > Internet > MAC Clone. Select Clone Current Device MAC and click SAVE. Then reboot both the modern and the router.
- Q3. What should I do if I forget my wireless password?
- If you have not changed the default wireless password, it can be found on the label at the bottom of the router.
- · Connect a computer directly to the router using an Ethernet cable. Log in to the router's web management page at http://tplinkwifi.net, and go to the Wireless page to retrieve or reset your wireless password.

#### Q4. What should I do if I forget my web management page password?

- . If you are using a TP-Link ID to log in, click Forgot password on the login page and then follow the instructions to reset it.
- Alternatively, press and hold the Reset button at the bottom for about 6 seconds until the LED blinks. Then visit http://tplinkwifi.net to create a new login password.
- Q5. What should I do if the router does not turn on when connected to a power source?
- Make sure the power source can supply power normally.
- Make sure you are using the included power adapter.

Keep the device away from water, fire, humidity or hot environments.

Do not attempt to disassemble, repair, or modify the device. If you need service, please contact us.

Do not use any other chargers than those recommended.

Do not use damaged charger or USB cable to charge the device.

Do not use the device where wireless devices are not allowed.

Adapter shall be installed near the equipment and shall be easily accessible

Do not use the included power adapter to charge other devices.

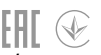

The router is not powered on.

WAN port is connected but there is no

O For technical support, replacement services, user quides, and other information, please visit https://www.tp-link.com/support @2023 TP-Link 7106510327 REV1.0.2

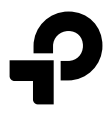

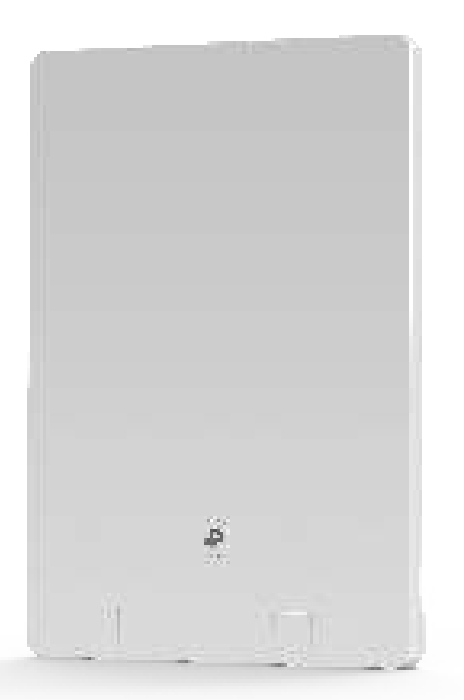

# **Quick Installation Guide** AX3000 Wi-Fi 6 Air Router